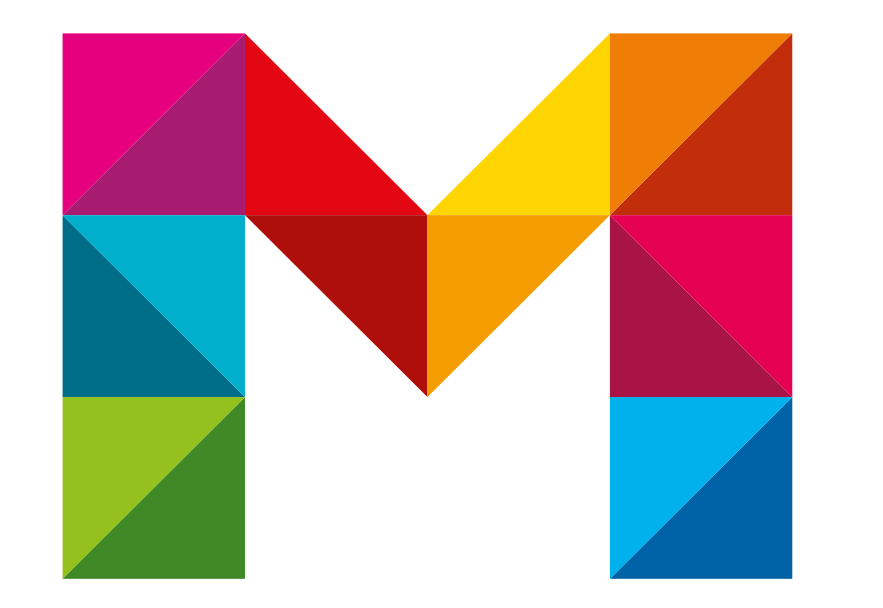

# **DEUTSCHLAND-SEMESTERTICKET**

Mit dem Campusportal

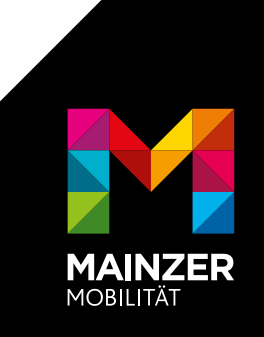

## **SCHRITT 1**

#### Verifizieren mit Uni-Login

- Du willst dein Deutschland-Semesterticket?
- <u>Einfach dem Link folgen</u> oder QR-Code unten einscannen.
- Uni-Login ausfüllen und Bedingungen akzeptieren.

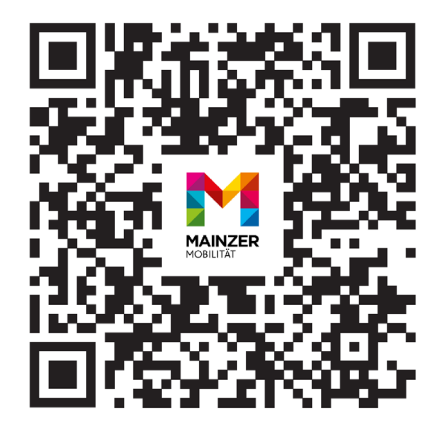

| 16:53I ? D                                                                                         | 16:54<br>Zugehörigkeit<br>member@uni-mainz.de                                                                                                    |
|----------------------------------------------------------------------------------------------------|----------------------------------------------------------------------------------------------------|
| JOHANNES GUTENBERG<br>UNIVERSITÄT MAINZ                                                            | uniqueUserID<br>eebe8c72-9029-4adb-b007-<br>d89effbaa70a                                                                                                    |
| Benutzername                                                                                       | Die oben aufgeführten Informationen werden a<br>den Dienst weitergegeben, falls Sie fortfahren.<br>Sind Sie einverstanden, dass diese<br>Informationen bei jedem Zugriff auf diesen<br>Dienst an ihn weitergegeben werden?                                                                                                    |
| Anmelden<br>Melden Sie sich mit Ihrem JGU-Account an.<br>Passwort vergessen?<br>Account aktivieren | <ul> <li>Wählen Sie die Dauer, für die<br/>Ihre Entscheidung zur<br/>Informationsweitergabe gültig<br/>sein soll:</li> <li>Bei nächster Anmeldung erneut fragen.<br/>Ich bin einverstanden, meine Informationen<br/>dieses Mal zu senden.</li> <li>Erneut fragen, wenn sich die<br/>Informationen ändern, welche diesem<br/>Dienst weitergegeben werden.<br/>Ich bin einverstanden, dass dieselben<br/>Informationen in Zukunft automatisch an<br/>diesen Dienst weitergegeben werden.</li> </ul> |
| Startseite<br>AA le login.uni-mainz.de C<br>C D D C                                                | Akzeptieren Ablehnen      shib.uni-mainz.de      spip-nui-wajus-ge                                                                                                    |
|                                                                                                    |                                                                                                    |

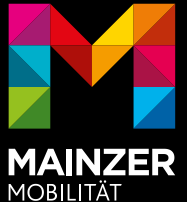

### **SCHRITT 2**

#### **Campus Portal öffnen und los geht's**

 Nach der erfolgreichen Verifizierung, siehst du direkt dein Ticket. Es ist für das gesamte Semester gültig.

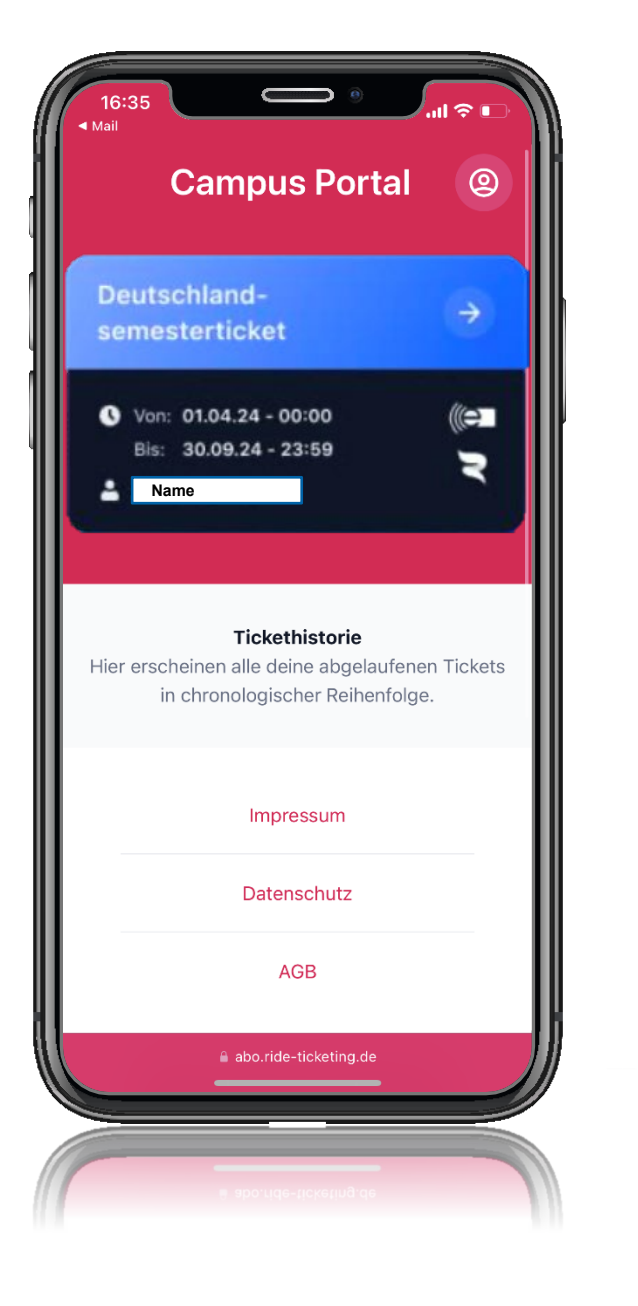

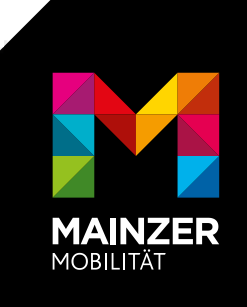

### **SCHRITT 3**

#### **Dein D-Ticket auf dem Handy**

- Durch Abruf des Links in Schritt 1 und Uni-Login kann das Ticket immer wieder abgerufen und in der Kontrolle vorgezeigt werden (Achtung: Internet notwendig!).
- Idealerweise wird der Fahrschein in die Wallet-App übertragen, so ist keine Internetverbindung notwendig und der Fahrschein immer schnell verfügbar. Einfach nach unten scrollen und ins Wallet hinzufügen.
- Ausdrucke und Screenshots des Fahrscheins sind nicht gültig.
- Du hast technische Probleme? Einfach an <u>support@ride-ticketing.de</u> wenden.

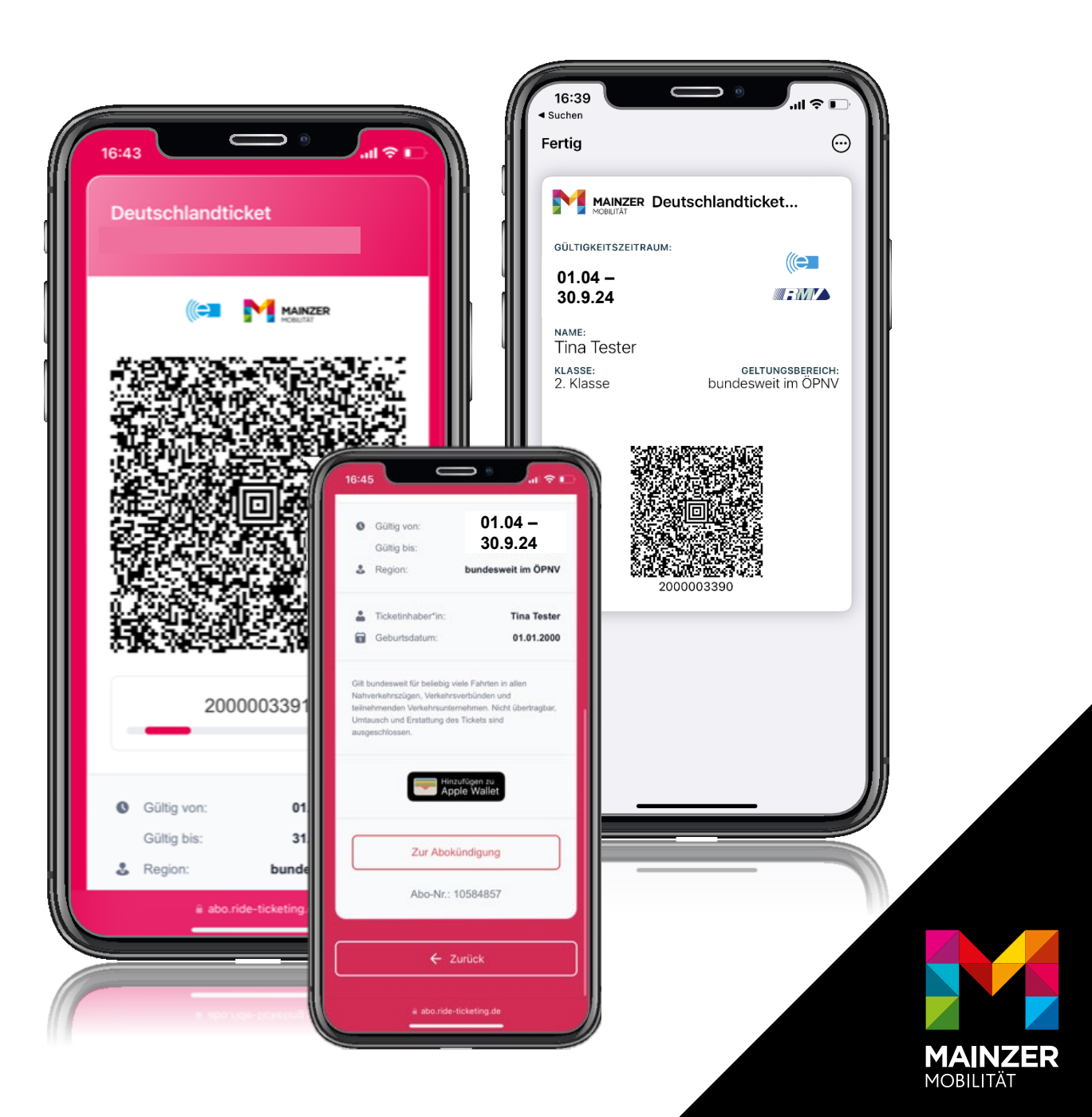